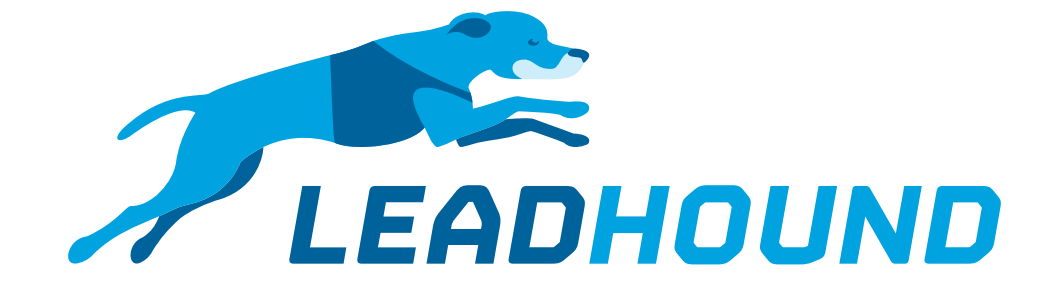

## Guide How do I add an attachment to the thank you email?

## Lead-in

We do not recommend attaching direct attachments to e-mails, because the e-mail will become very large and won't be accepted by some recipients or will be blocked by some spam filters. Our suggestion is therefore to send only links via the thank you e-mail (e.g. to your trade fair brochure). Links can be maintained via the questionnaire and are only integrated into the thank you e-mail if a specific answer is chosen.

If you still want to send a classic attachment with the thank you e-mail, you must first import it via **Settings → Email → Email standard text** (e.g. via iCloud, Dropbox). You must then refer to this file name in the questionnaire (see screenshot). If you want the same attachment for all your devices, this can only be done via link (see above) and with one configuration profile.

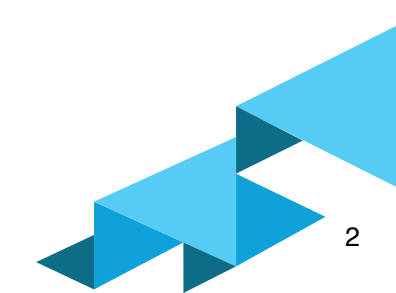

## **Quick Guide**

- 1. Import file into the app
- 2. Save file name in **questionnaire** and link with answer option

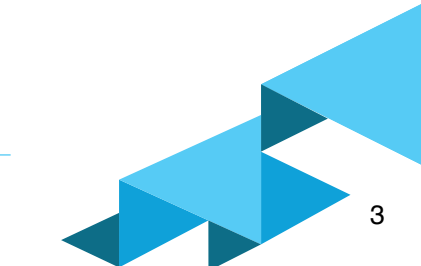

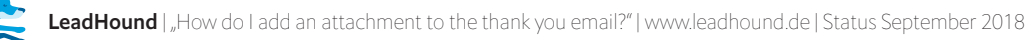

## Guide

| iPad                | 13:43                                                                                                    | 🕈 100 % 🥅 f              |  |  |  |
|---------------------|----------------------------------------------------------------------------------------------------|--------------------------|--|--|--|
|                     |                                                                                                    | Fertig                   |  |  |  |
| Einstellungen       | <b>≮</b> Email Email                                                                                                    |                          |  |  |  |
| KONFIGURATION       | Legen Sie hier den Standardtext für Emails fest die vom System verschickt werden. Der Te<br>individuell angepasst werden. | ext kann vor dem Versand |  |  |  |
| Konfigurationsmodus | Betreff                                                                                                    |                          |  |  |  |
| Aussehen            | Ihr Besuch an unserem Messestand                                                                                          |                          |  |  |  |
| Fragebogen          | Email Text                                                                                                    |                          |  |  |  |
| Email               | Sehr geehrter Herr Mustermann, 🧭                                                                                          |                          |  |  |  |
| Datenfelder         | vielen Dank für das freundliche Gespräch an unserem Messestand.                                                           |                          |  |  |  |
| Sicherheit          | Einer unserer Mitarbeiter wird sich demnächst mit Ihnen in Verbindung setzen.                                             |                          |  |  |  |
|                     |                                                                                                    |                          |  |  |  |
| LEADMANAGEMENT      |                                                                                                    |                          |  |  |  |
| Löschen             |                                                                                                    |                          |  |  |  |
| Export              |                                                                                                    | Zurücksetzen             |  |  |  |
| WebSync             | Anhang (47.0 KB)                                                                                                    |                          |  |  |  |
|                     |                                                                                                    |                          |  |  |  |
| API-Verwaltung      | +                                                                                                    |                          |  |  |  |
| Credits             | broschuere pdf<br>470 KB                                                                                                  |                          |  |  |  |

1. Import file into the app

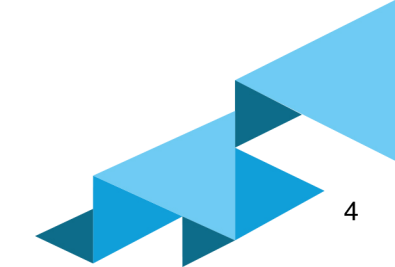

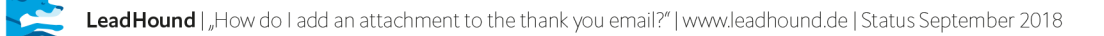

| ld | Question/Subheadline        | Condition | isSubheadline | Multiselect | Textinput | Dropdown | isMandatory | Answer Option 1 |                                                                                                    |
|----|-----------------------------|-----------|---------------|-------------|-----------|----------|-------------|-----------------|----------------------------------------------------------------------------------------------------|
| 1  | Besuchsprotokoll            |           | 1             | 0           | 0         | 0        | 0           |                 |                                                                                                    |
| 2  | Gesprächspartner            |           | 0             | 0           | 0         | 1        | 1           | Frau Mustermann | Mit freundlichen Grüßen<br>Frau Mustermann<br>CEO<br>Muster AG<br>Musterstraße<br>12345 Musterstadt<br>T +11 23 4455 66<br>f.mustermann@muster.com |
| 3  | Kunde                       |           | 1             | 0           | 0         | 0        | 0           |                 |                                                                                                    |
| 4  | Neukunde                    |           | 0             | 0           | 0         | 0        | 0           | Ja              |                                                                                                    |
| 5  | Kunden Nr.                  | Q4:A2     | 0             | 0           | 1         | 0        | 0           |                 |                                                                                                    |
| 6  | Kunden Kategorie            |           | 0             | 1           | 0         | 0        | 0           | Architekt       |                                                                                                    |
| 7  | Kundenkategorie "Architekt" | Q6:A1     | 0             | 1           | 0         | 0        | 0           | Hotel           |                                                                                                    |
| 8  | Kundenkategorie "Presse"    | Q6:A2     | 0             | 1           | 0         | 0        | 0           | Blogger         |                                                                                                    |
| 9  | Broschüren/Infomaterial     |           | 0             | 1           | 0         | 0        | 0           | Broschüre       | brochuere.pdf                                                                                                    |
| 10 | Kommentar                   |           | 0             | 0           | 1         | 0        | 0           |                 |                                                                                                    |

2. Save file name in **questionnaire** and link with answer option